## ボイスワープ 着信お知らせメール FAXお知らせメール

# ひかり電話 設定サイトの 基本設定

42

### 仮パスワードの設定

ここでは、ひかり電話設定サイト(https://www.hikari.ntt-west.net)に接続するために必要な仮パスワードの設定手順について説明します。仮パスワード設定番号へダイヤルする前に、あらかじめ仮パスワードを設定する認証単位を選択してください。

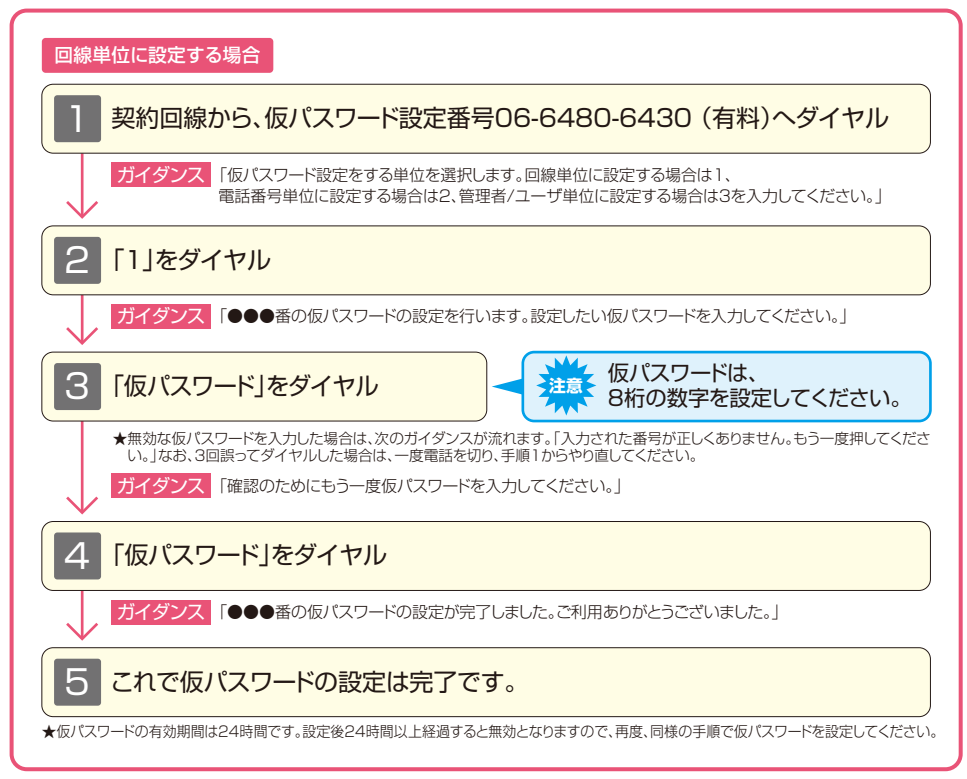

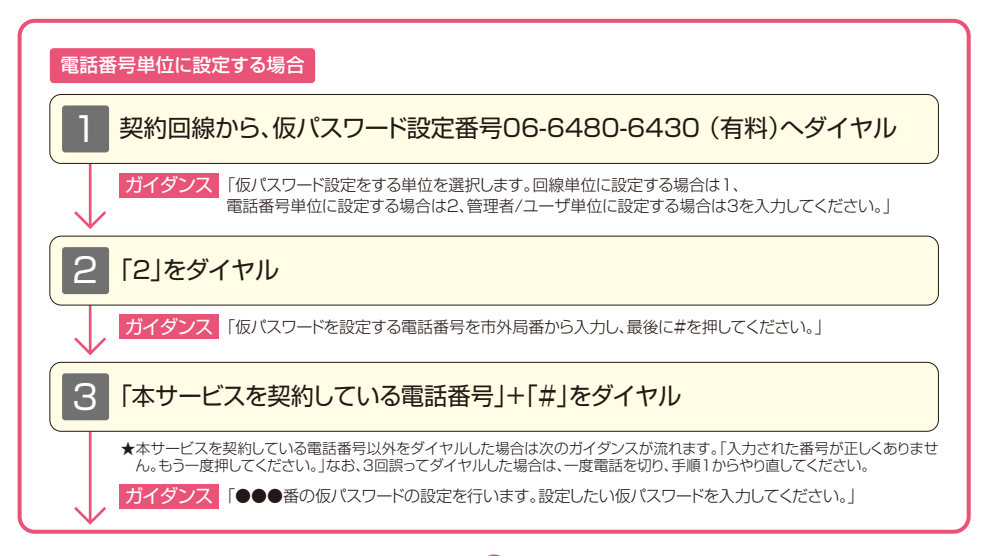

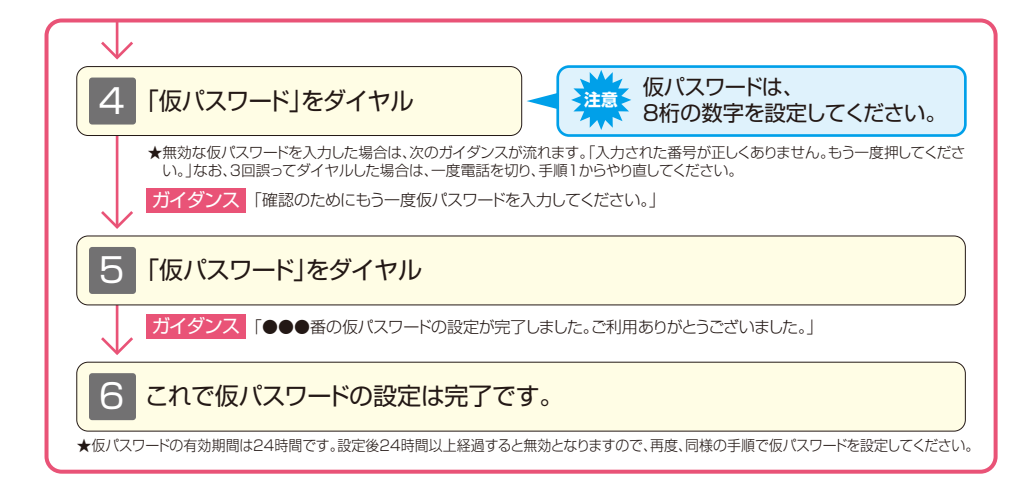

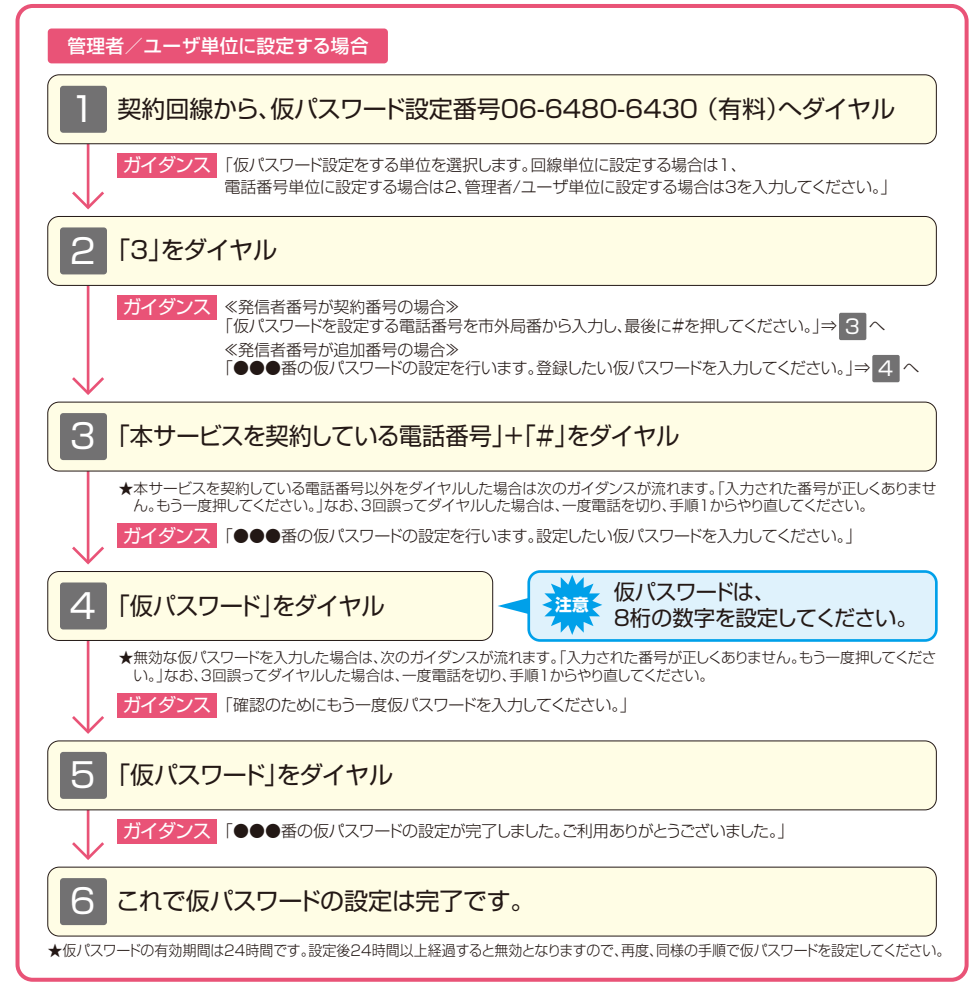

## サービス設定ホームページへ接続

ここでは、パソコン等からサービス設定ホームページへ接続する手順について説明します。 (はじめて接続する場合は、P.45~P.46で設定した仮パスワードを利用して接続します。)

| パソコン、携帯電話等から<br>「https://www.hikari.ntt-west.net」に接続します。<br>★ご利用の端末、ブラウザー等の条件により、正しく画面が表示されない場合があります。                                                                                                    |
|----------------------------------------------------------------------------------------------------|
|                                                                                                    |
| <section-header><section-header><section-header><section-header><list-item><list-item><list-item><list-item><list-item></list-item></list-item></list-item></list-item></list-item></section-header></section-header></section-header></section-header>                                                                                                    |
| <ul> <li>▲ 国家主席を使いために物目は、10万つ車のフレンムが生めが1500と来りましたときとしいたたいにもりより「と美利電品番号<br/>引を入力してください。</li> <li>※電話番号単位を選択した場合は、設定変更する該当の電話番号を入力してください。</li> <li>※管理者/ユーザ単位を選択した場合は、すべての電話番号の設定変更を行う際に入力する電話番号は、「ひかり電話サービスお<br/>申込み内容のご案内」で、ご連絡させていただいております。</li> <li>★ (広パスワードでの入力を10回連続して間違うえると、仮パスワードが無効となります。<br/>★ (パスワードの入力を10回連続して間違うよ、パスワードが無効となります。<br/>★ (パスワード、仮パスワードが無効となった場合、または忘れてしまった場合等には、再度、P.65の手順にそって仮パスワードを設定<br/>してください。</li> </ul> |

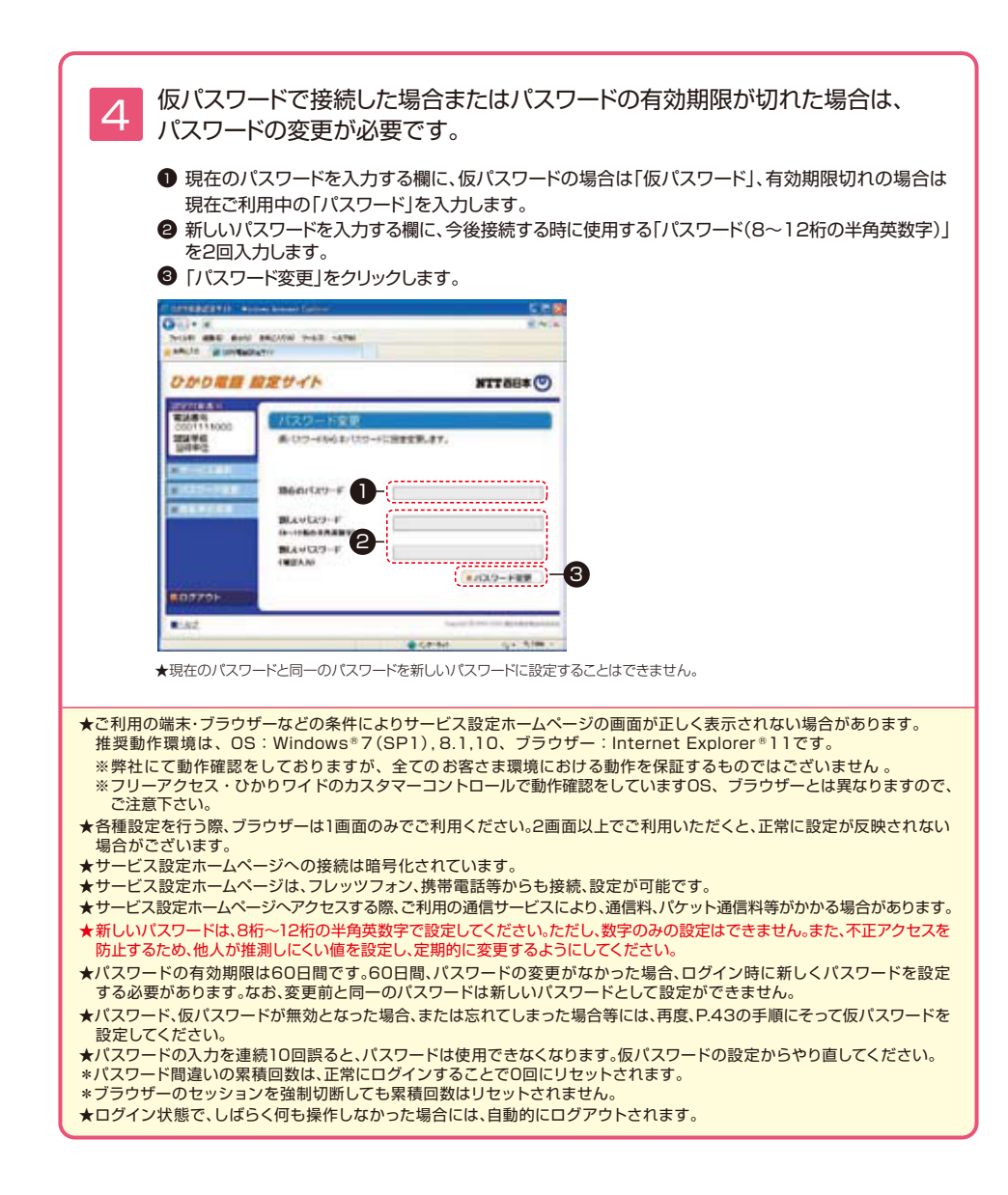

## その他の設定

ここでは、その他の設定手順について説明します。

●パスワード変更●認証単位変更

#### 設定サイトトップ画面

設定する項目をクリックします。

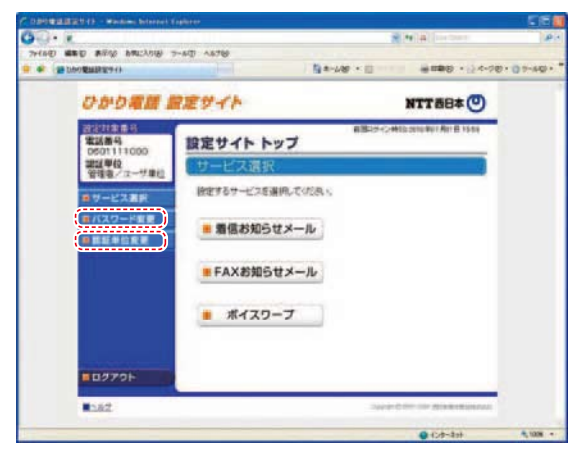

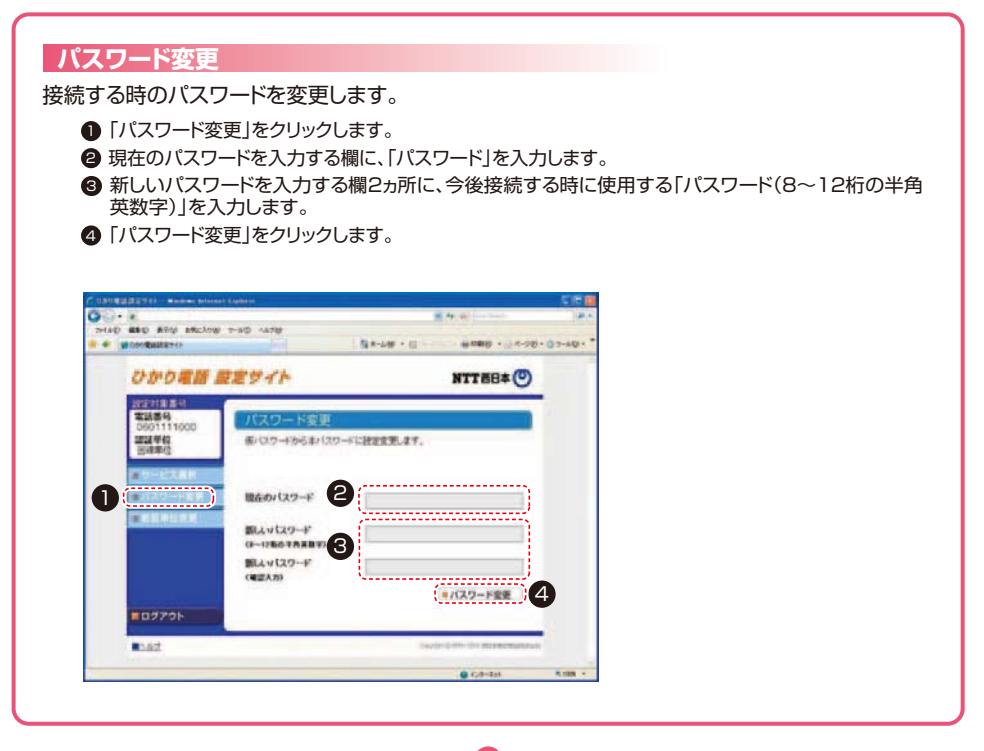

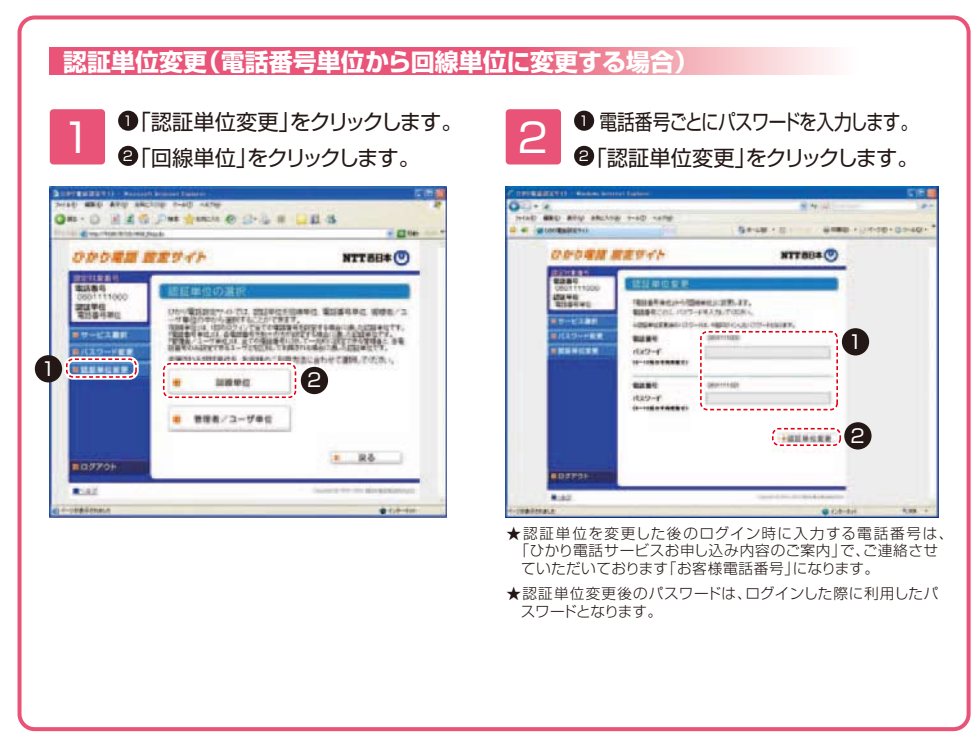

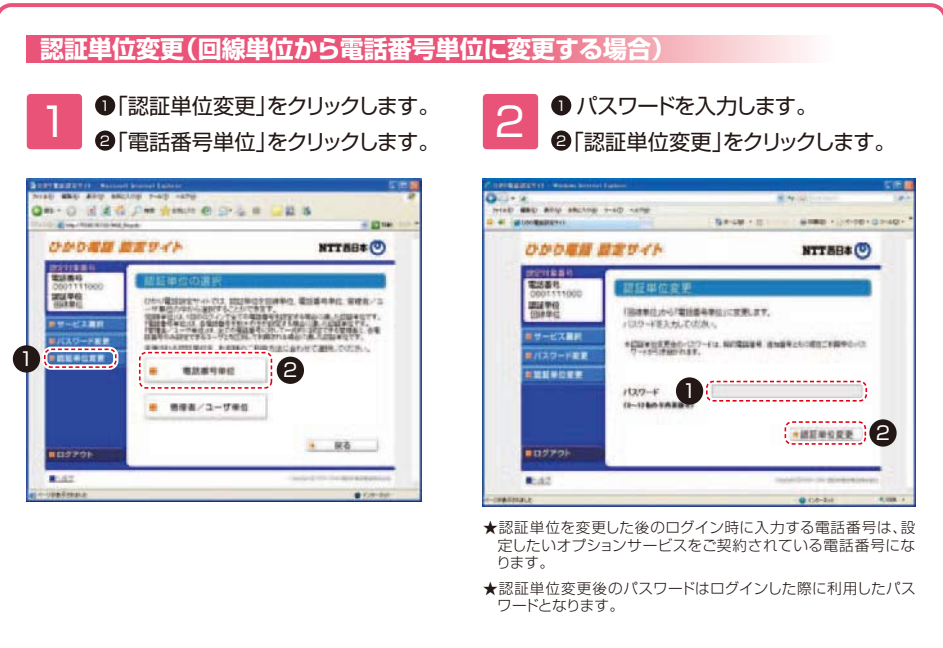

#### 認証単位変更(電話番号単位から管理者/ユーザ単位に変更する場合)

●「認証単位変更」をクリックします。 ②「管理者/ユーザ単位」をクリックします。

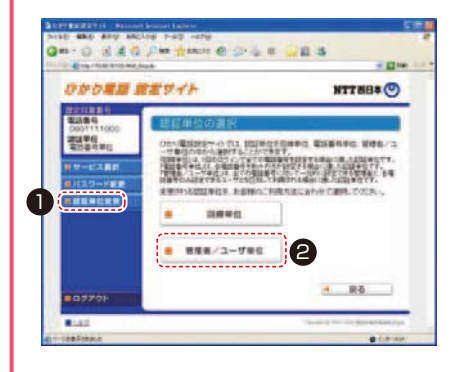

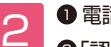

電話番号ごとにパスワードを入力します。 ②「認証単位変更」をクリックします。

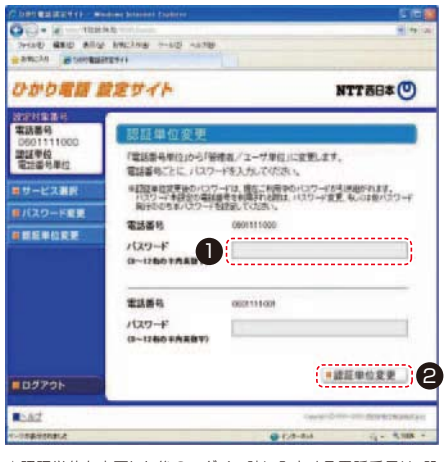

★認証単位を変更した後のログイン時に入力する電話番号は、設 定したいオプションサービスをご契約されている電話番号にな ります。

★認証単位変更後のパスワードは、ログインした際に利用したパ スワードとなります。

#### 認証単位変更(回線単位から管理者/ユーザ単位に変更する場合)

●「認証単位変更」をクリックします。 ②「管理者/ユーザ単位」をクリックします。

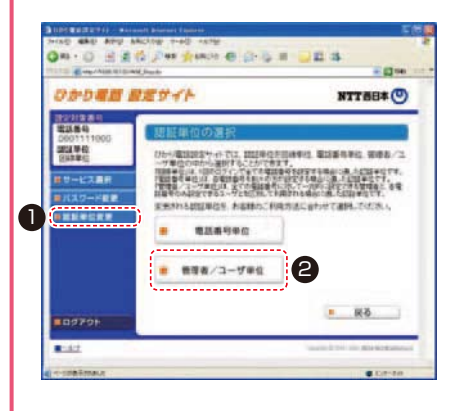

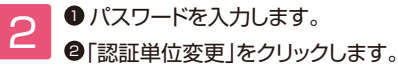

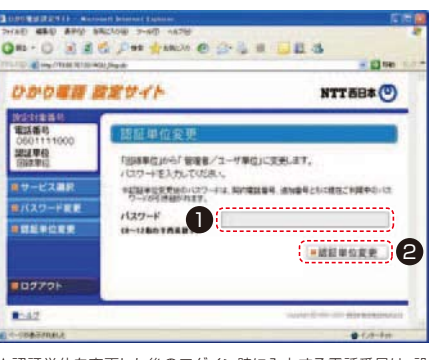

- ★認証単位を変更した後のログイン時に入力する電話番号は、設 定したいオプションサービスをご契約されている電話番号にな ります。
- ★認証単位変更後のパスワードは、ログインした際に利用したパ スワードとなります。

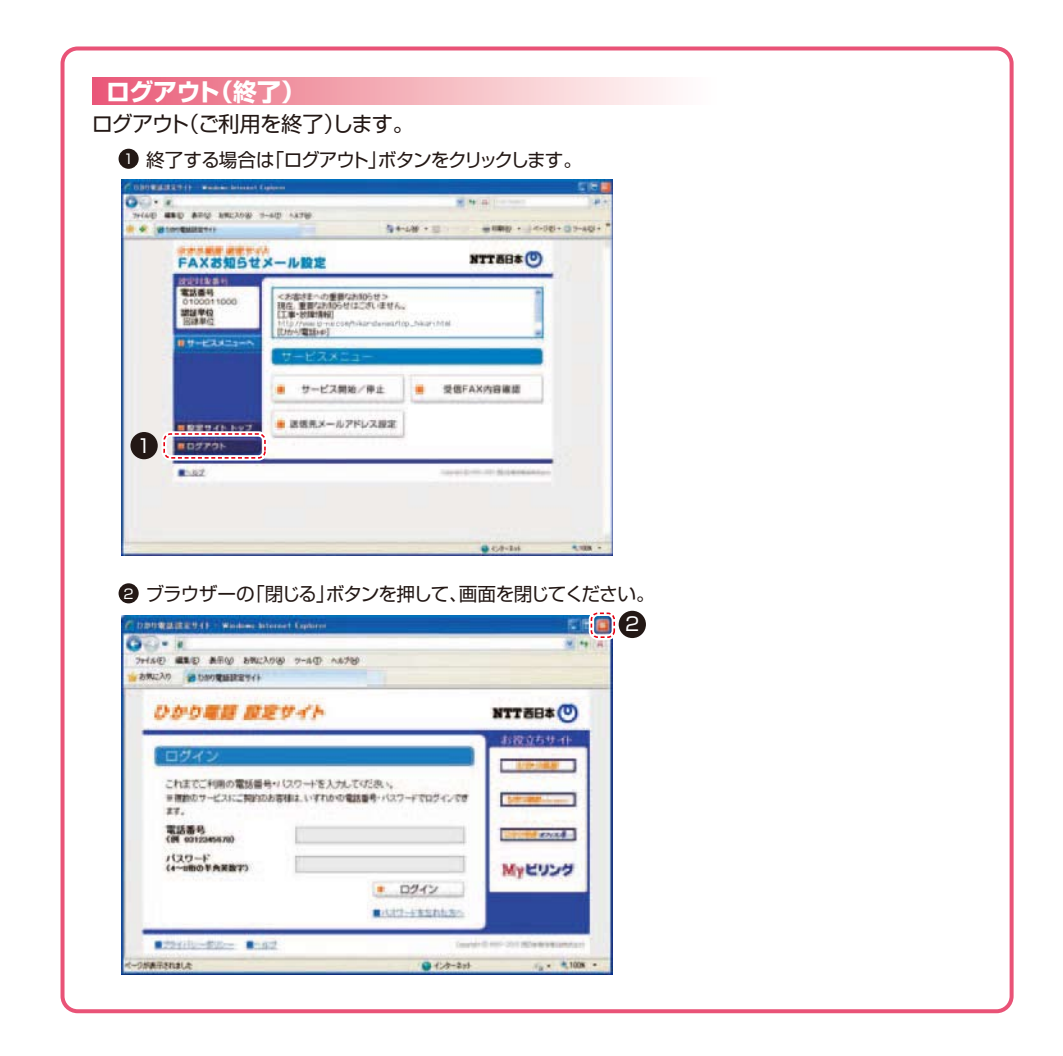